# 豊中市 マチカネポイントアプリ 利用者向けマニュアル 【ダウンロード〜新規登録】

※最新版のマニュアルについては下記HPからご覧ください https://toyonaka.yomsubi.com/

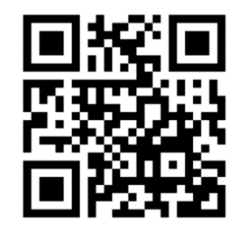

2025年1月

# マチカネポイントアプリの ダウンロード〜新規登録方法

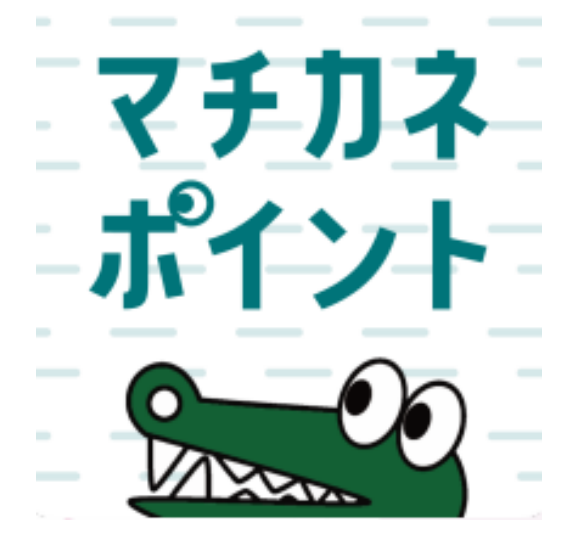

### アプリをダウンロード

# アプリはGoogle Play Store/App Storeよりダウンロードできます

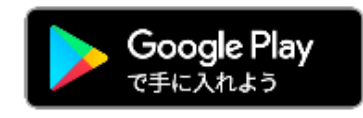

Android でのご利用(Google Play Store) →P4をご参照ください

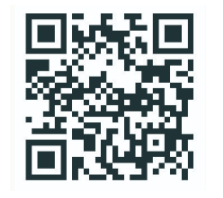

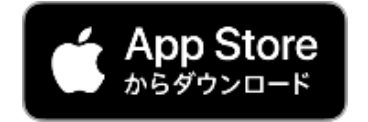

iPhone でのご利用 (App Store) →P5をご参照ください

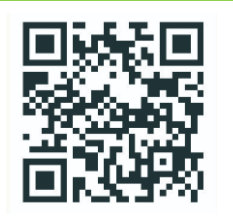

Androidからアプリをダウンロード (Google Play Store)

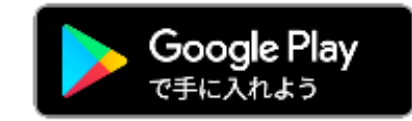

#### Google play storeで 「マチカネポイント」 と入力し、検索

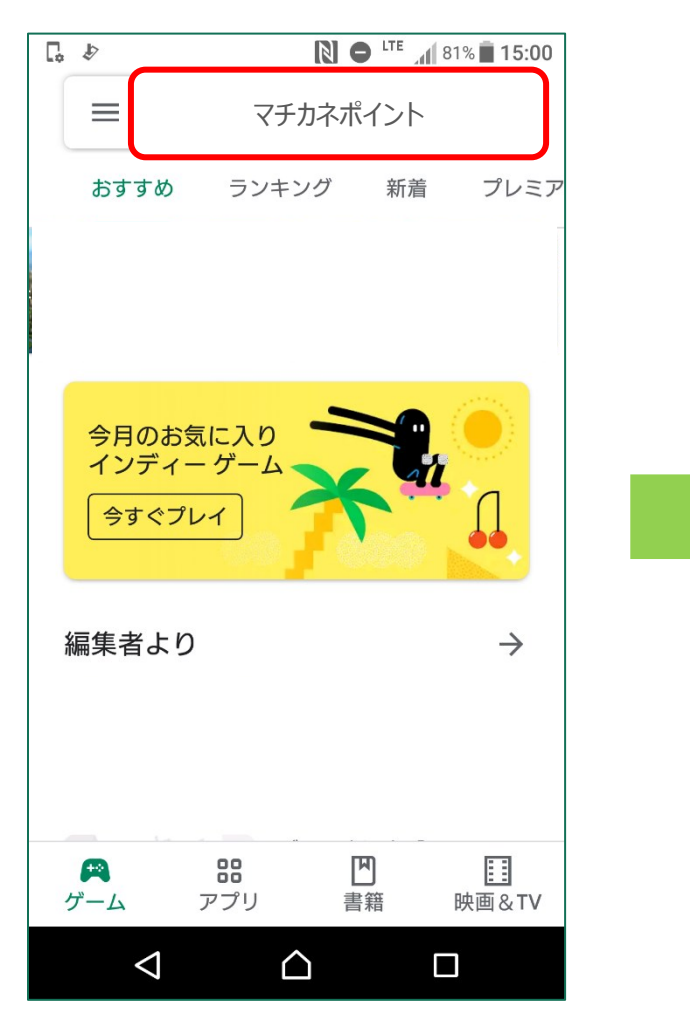

「インストール」 ボタンより入手

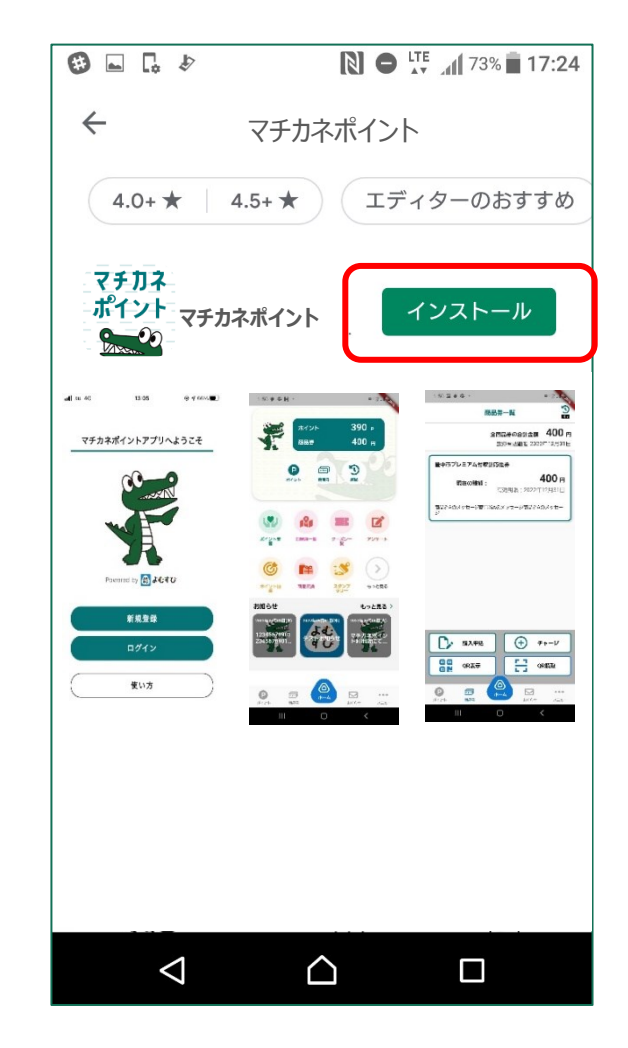

# **iPhoneからアプリをダウンロード**(App Store)

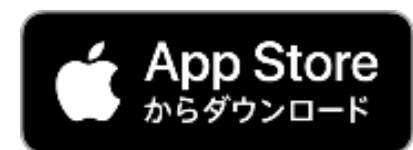

| 検索              | (2)    |
|-----------------|--------|
| マチカネポイント        |        |
| っける             |        |
| 意断              |        |
| 医語翻訳            |        |
| フリマアプリ          |        |
| <b>らもしろいゲーム</b> |        |
| <b>5なたにおすすめ</b> |        |
|                 | 入手     |
|                 | App内課金 |

# 「入手」 ボタンよりダウンロード

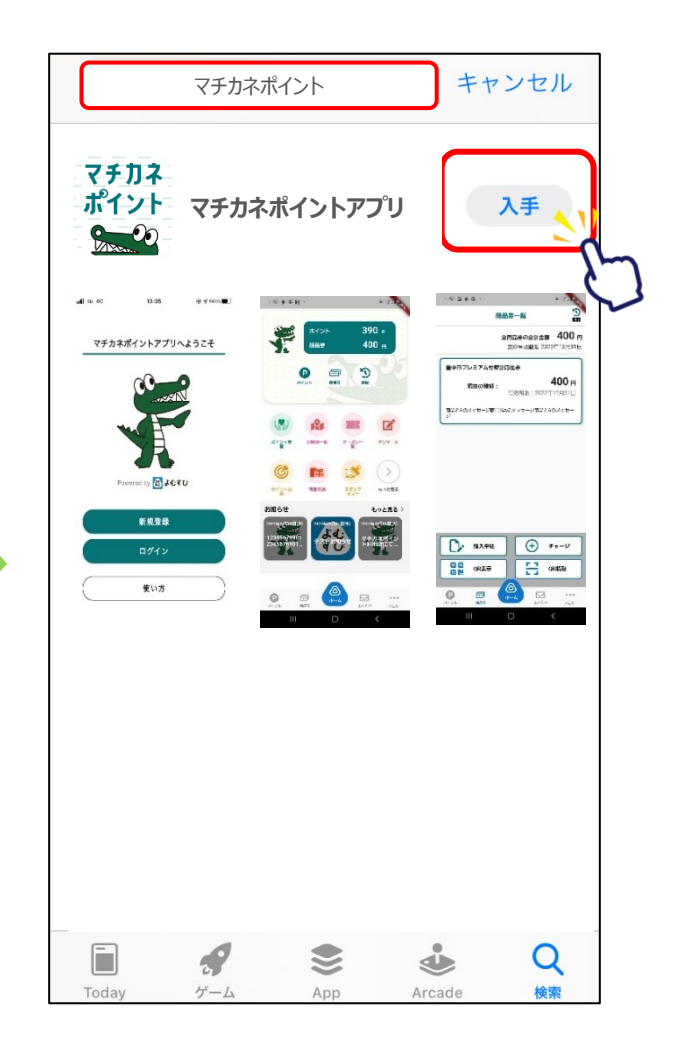

新規登録方法

マチカネポイント アプリをタップ

「新規登録」をタップ

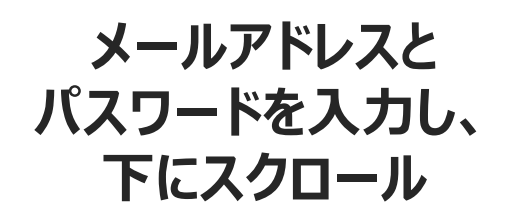

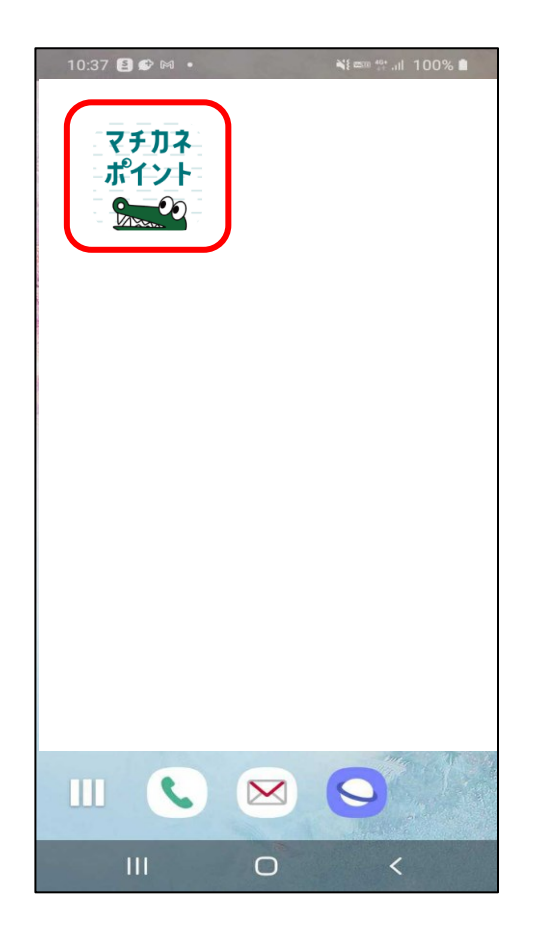

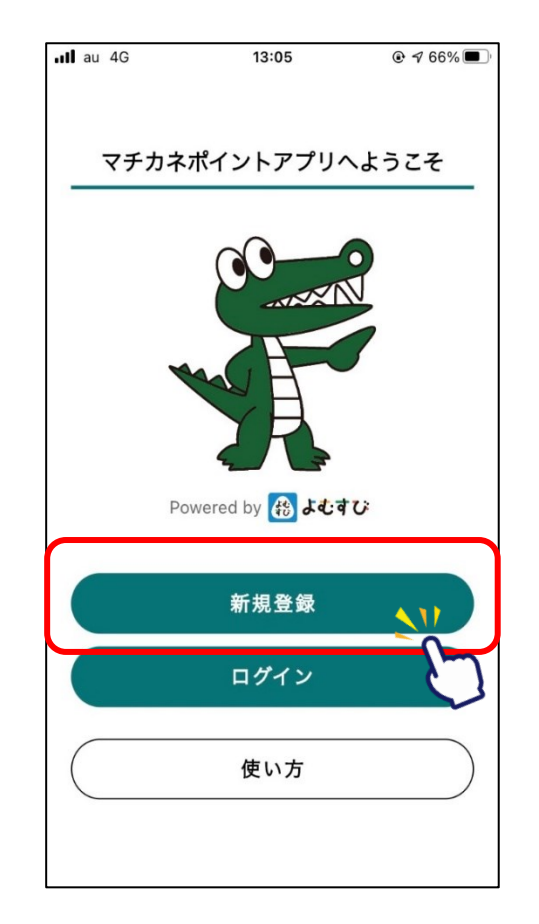

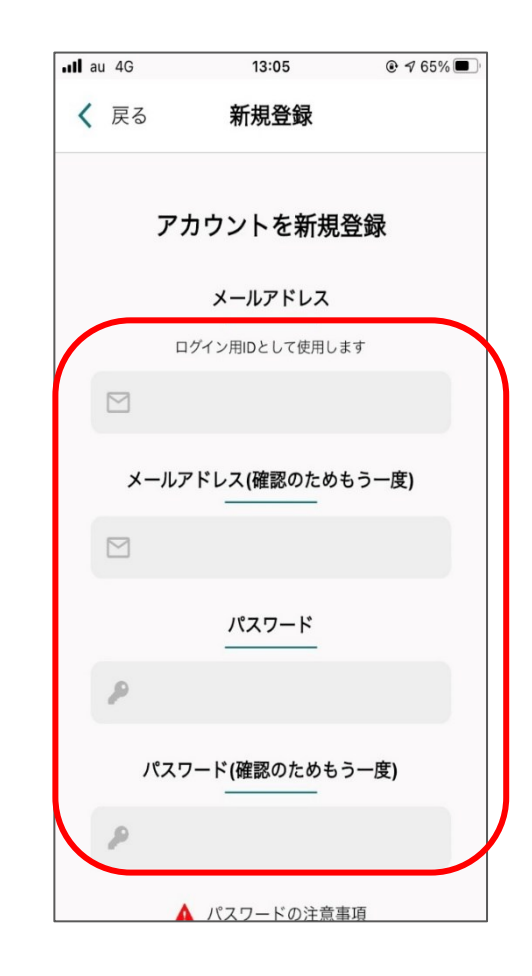

#### アプリより申込画面へ進む

#### 利用規約・プライバシーポリシーに 同意するにチェックをいれ、「新規登録」をタップ

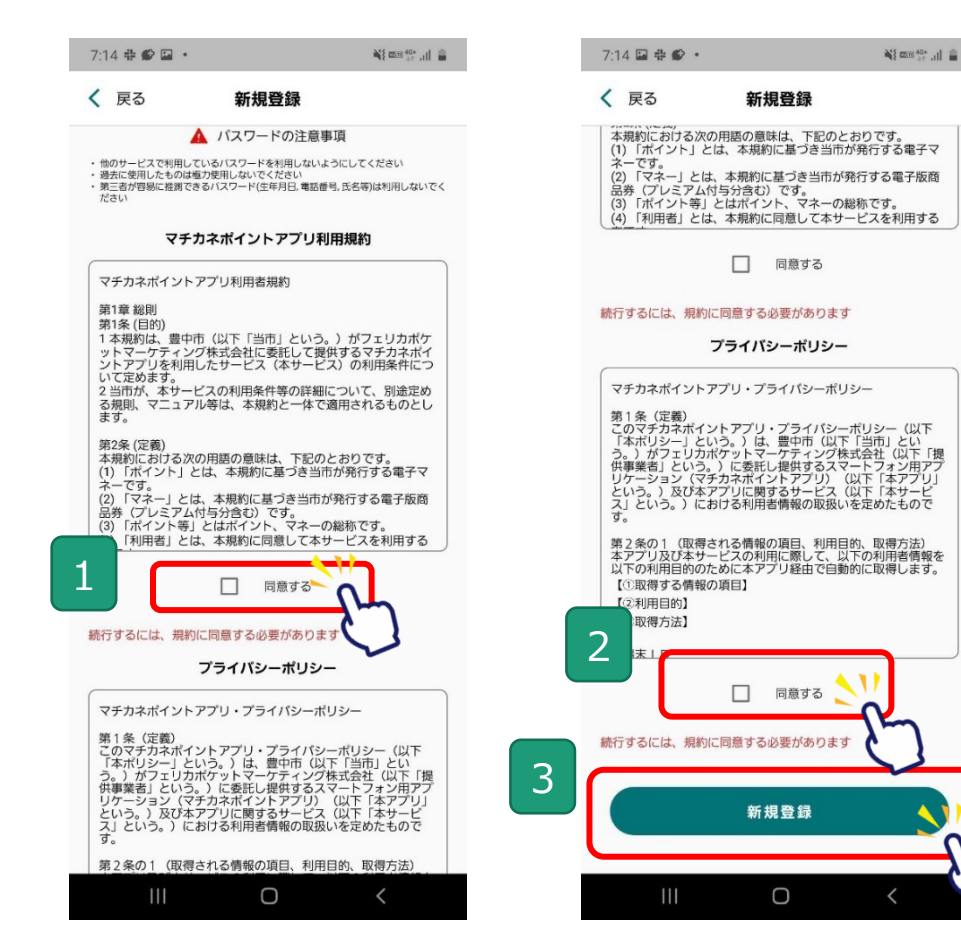

#### 新規登録完了です 次に、SMS認証・お客様情報登録 を行います

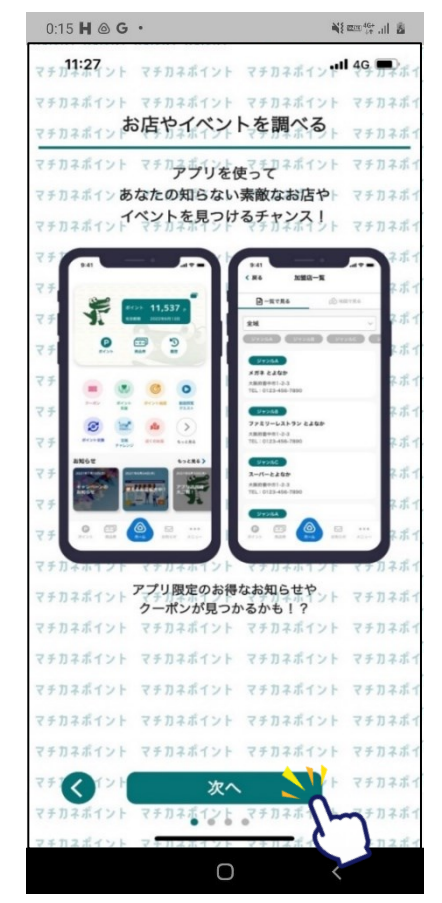

# マチカネポイントアプリ SMS認証、お客様情報登録方法

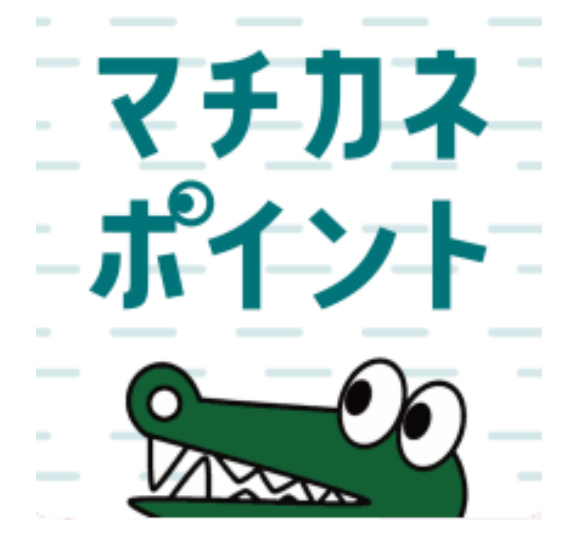

# デジタル商品券の申込や購入、 ポイントの取得、利用にはSMS認証設定と お客様情報の登録が必要です。

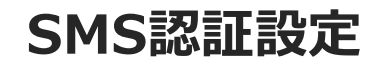

#### デジタル商品券の申込や購入、ポイントの取得には 事前にSMS認証設定が必要です

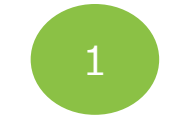

#### ホーム画面にて 「メニュー」をタップ

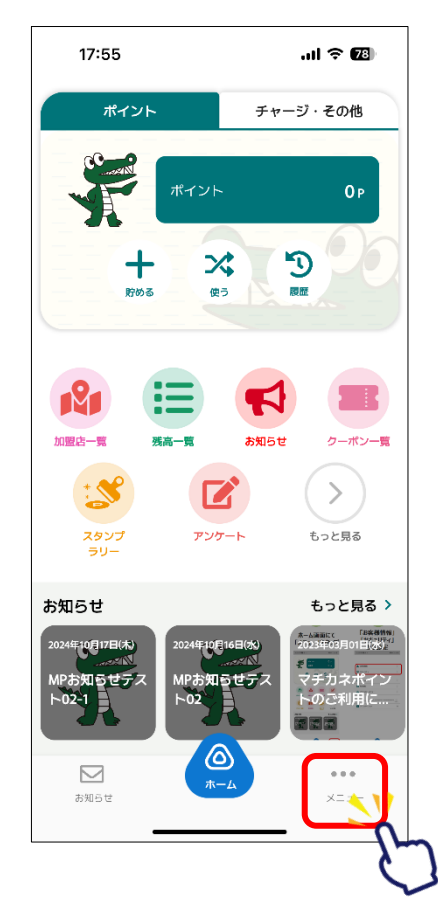

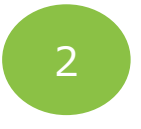

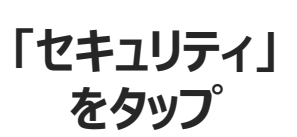

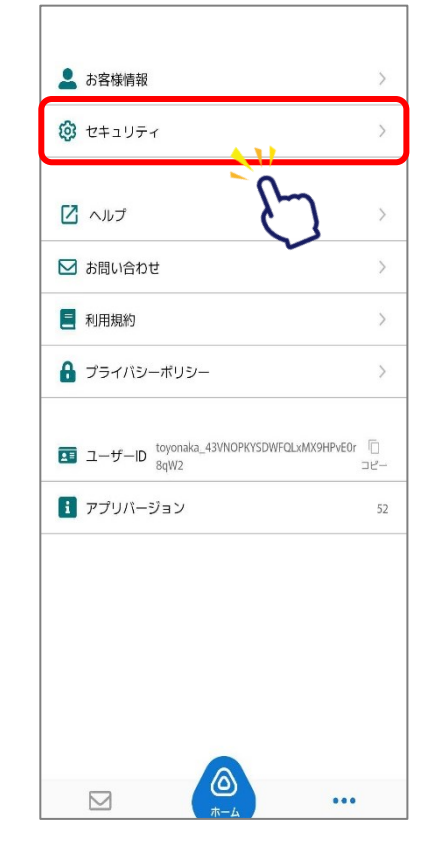

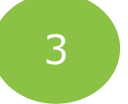

#### 「SMS認証」をタップし、 電話番号入力とSMS設定を行います

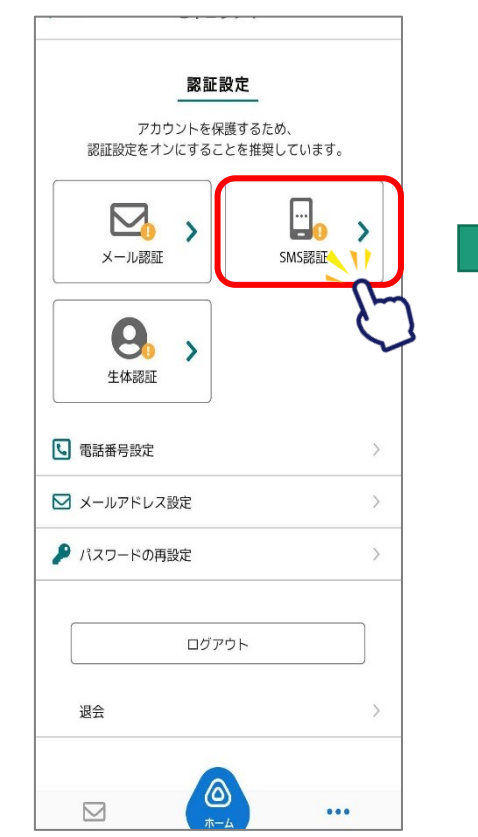

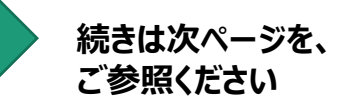

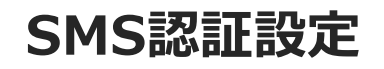

#### デジタル商品券の申込や購入、ポイントの取得には 事前にSMS認証設定が必要です

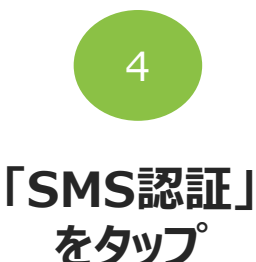

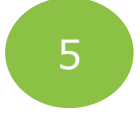

#### 「2段階認証設定を 有効にする」をタップ

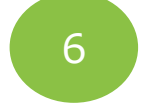

#### 「電話番号設定を更新する」をタップし、 電話番号を入力します

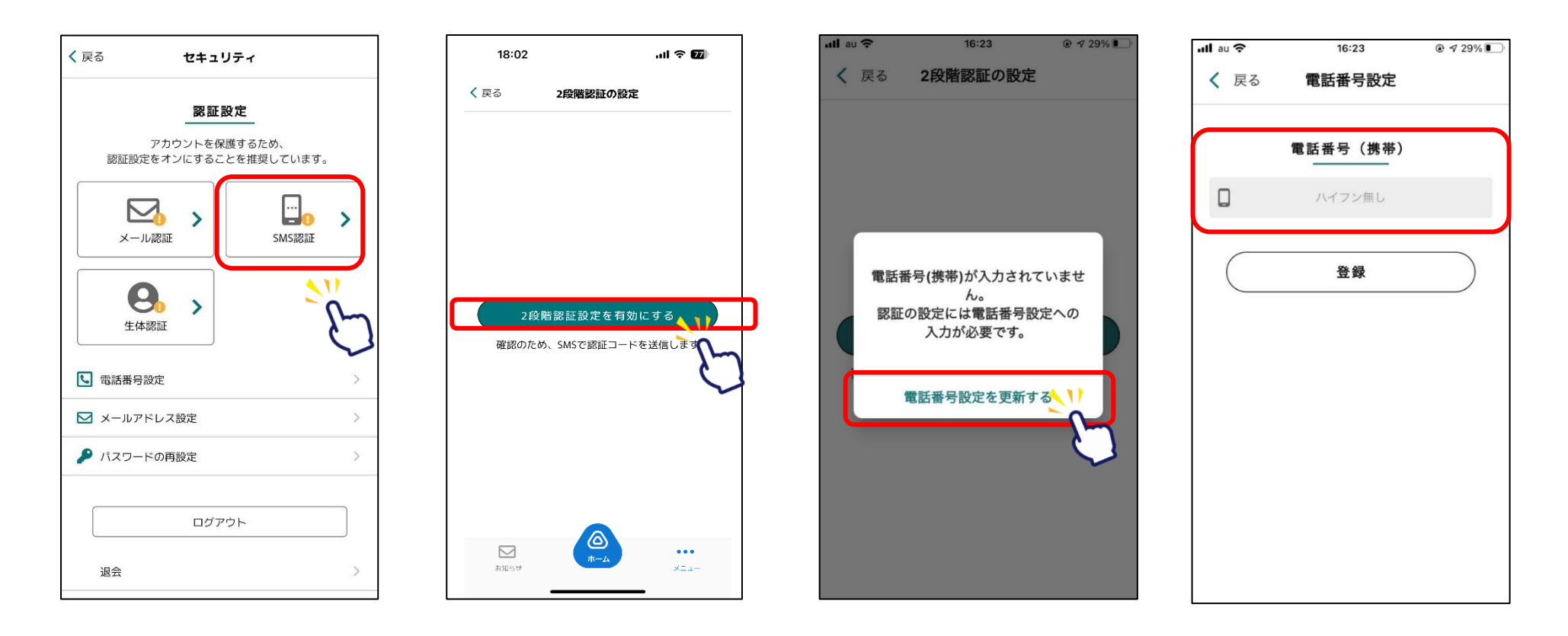

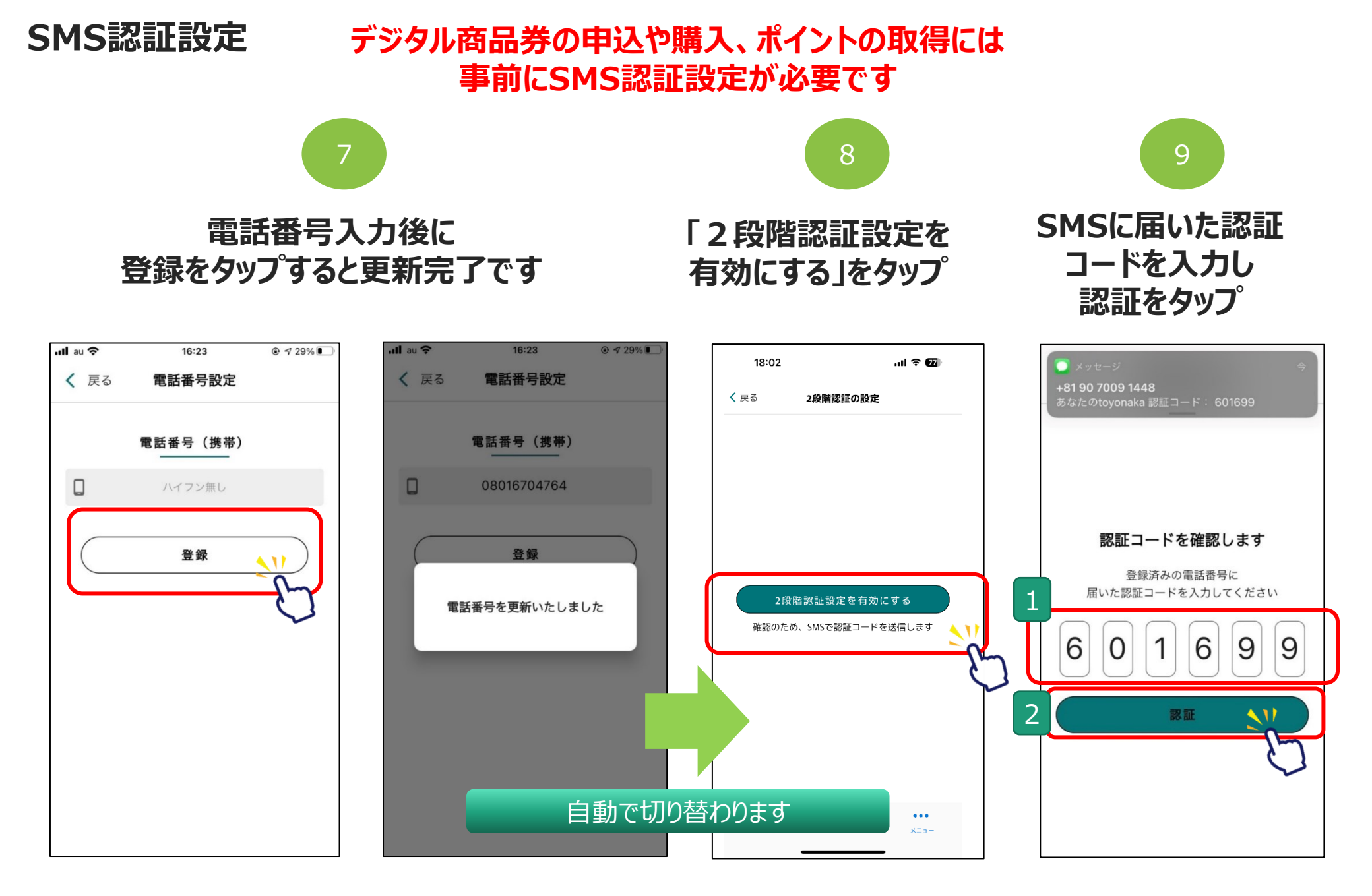

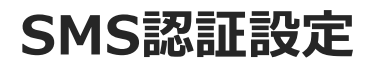

#### デジタル商品券の申込や購入、ポイントの取得には 事前にSMS認証設定が必要です

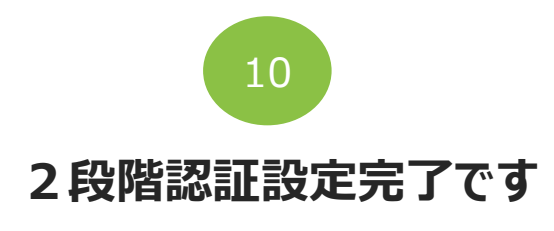

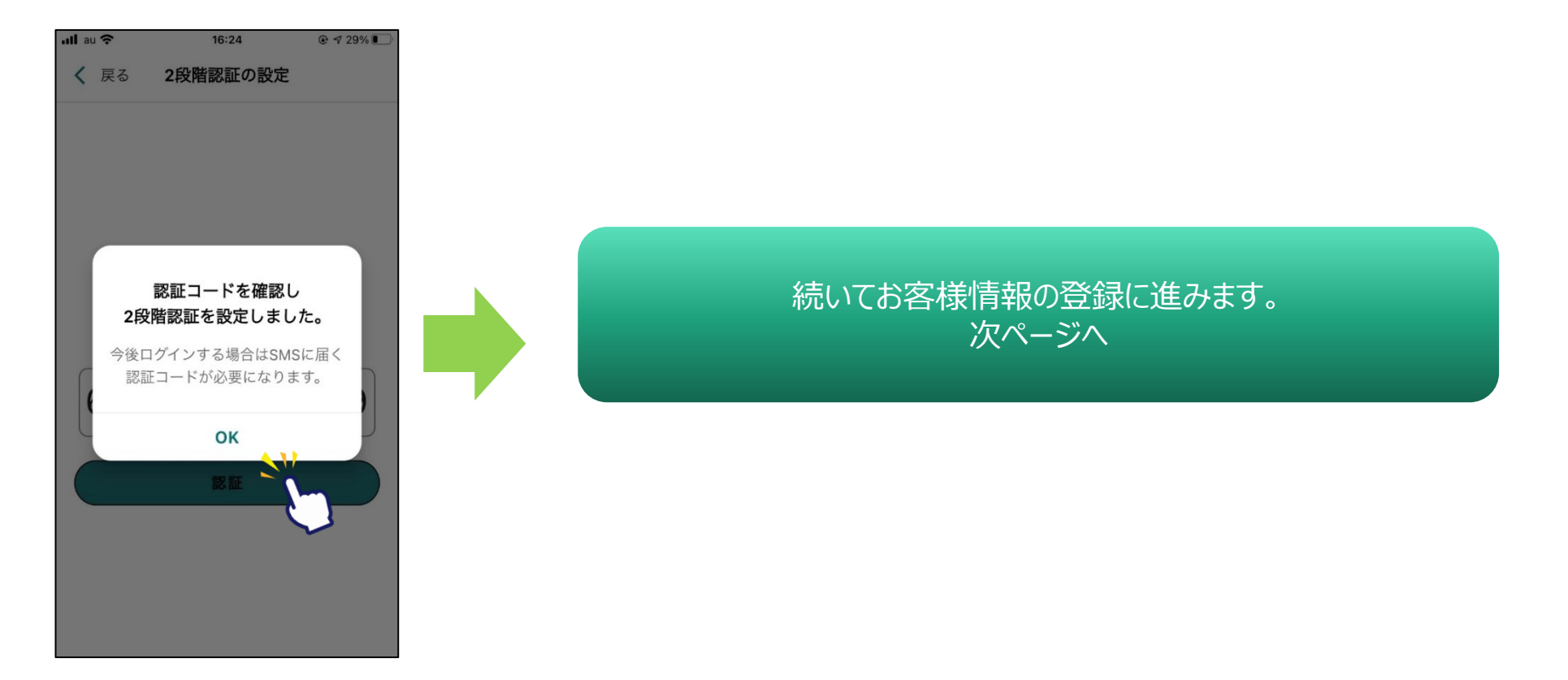

#### お客様情報の登録

#### デジタル商品券の申込や購入、ポイントの取得には 事前にSMS認証設定が必要です

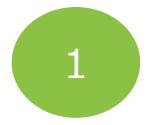

#### ホーム画面にて 「メニュー」をタップ

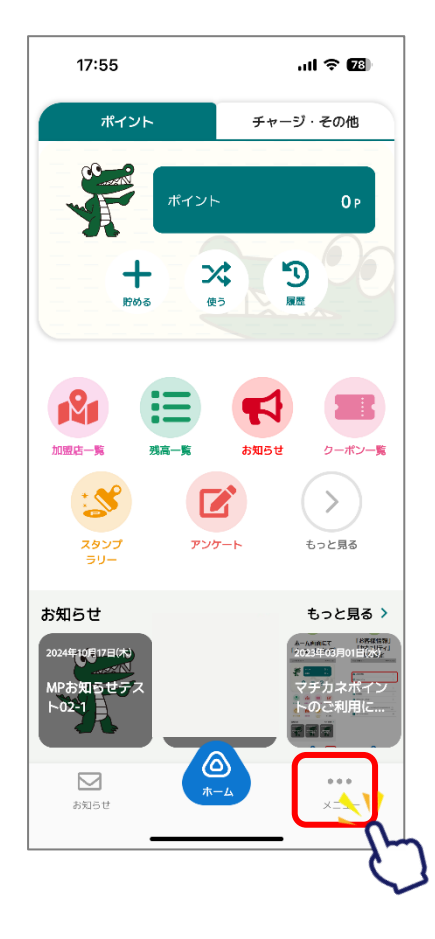

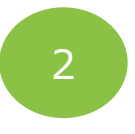

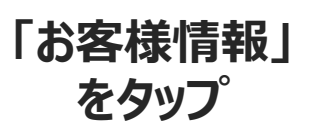

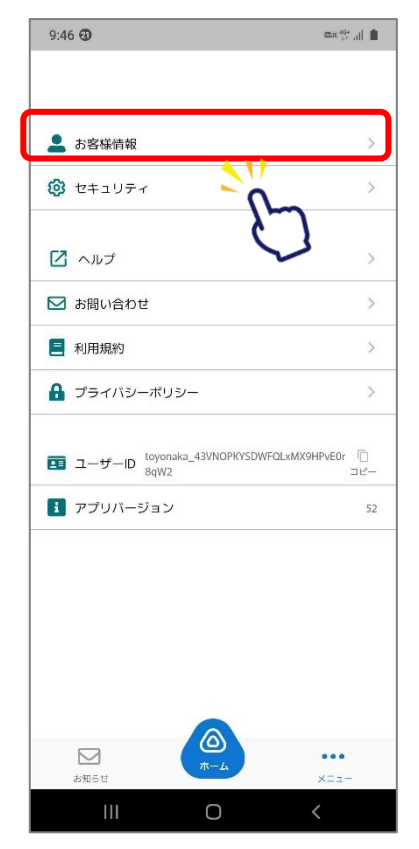

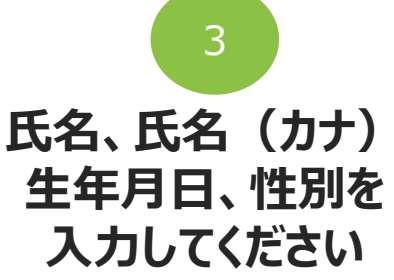

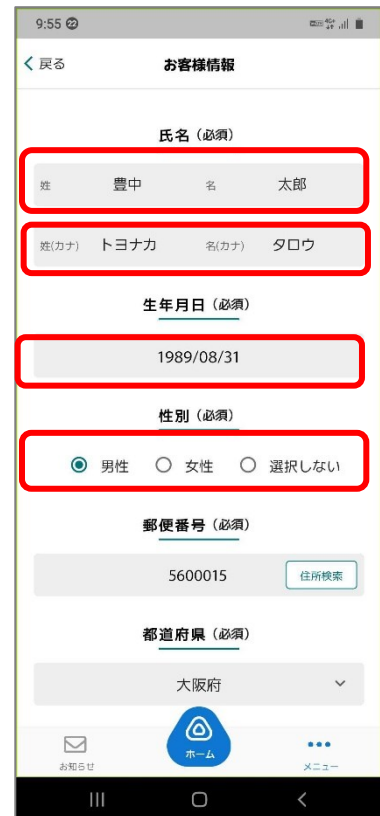

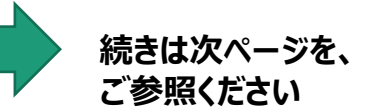

#### お客様情報の登録

#### デジタル商品券の申込や購入、ポイントの取得には 事前にSMS認証設定が必要です

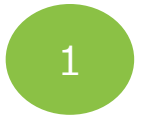

#### 続いて郵便番号、 住所を入力してください

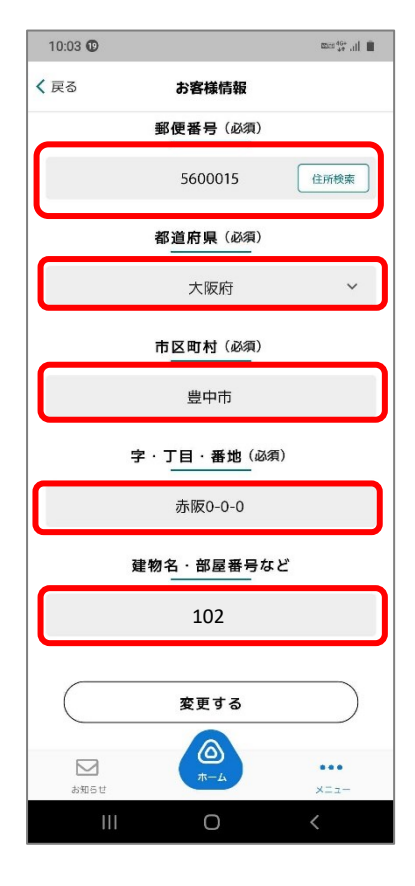

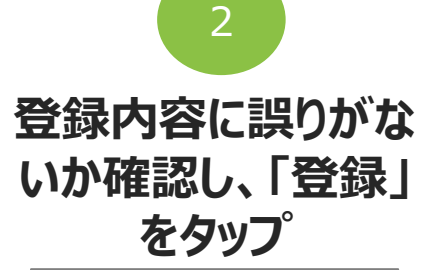

| 10:03 😰          |                         | 22cs 46+ ,iii |
|------------------|-------------------------|---------------|
| く 戻る             | お客様情報                   |               |
|                  | 郵便番号(必須)                |               |
|                  | 5600015                 | 住所検索          |
|                  | 都道府県(必須)                |               |
|                  | 大阪府                     | ~             |
|                  | 市区町村(必須)                |               |
|                  | 豊中市                     |               |
|                  | 字・丁目・番地( <sup>必須)</sup> |               |
|                  | 赤阪0-0-0                 |               |
|                  | 建物名・部屋番号など              |               |
|                  | 102                     |               |
|                  |                         |               |
| (                | 変更する                    | -n            |
| <b>ン</b><br>お知らせ |                         | ¢             |
|                  | 0                       | <             |

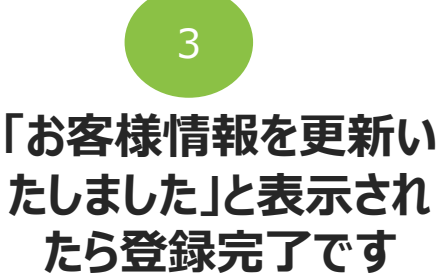

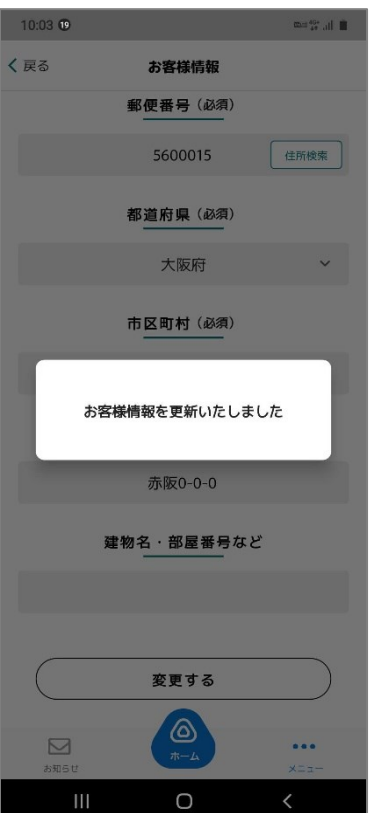

登録内容に誤りがある と、ポイント付与対象 事業参加時にポイント が付与できなくなる可 能性がございますので、 登録内容は正確に入 力をお願いします。

# 豊中市プレミアム付デジタル商品券の 申込方法

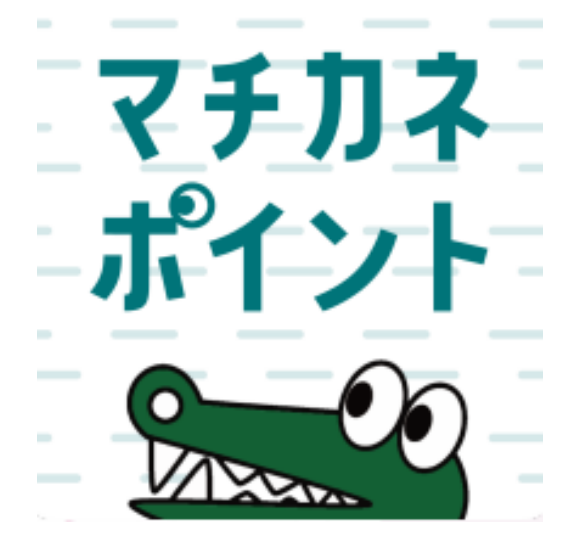

# 申込期間:令和7年(2025年) 2月10日(月)~2月21日(金)

#### フレミアム付デジタル商品券の申込方法(アフリより申込画面へ進む)

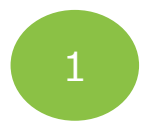

「チャージ・その他」を タッフ<sup>°</sup>

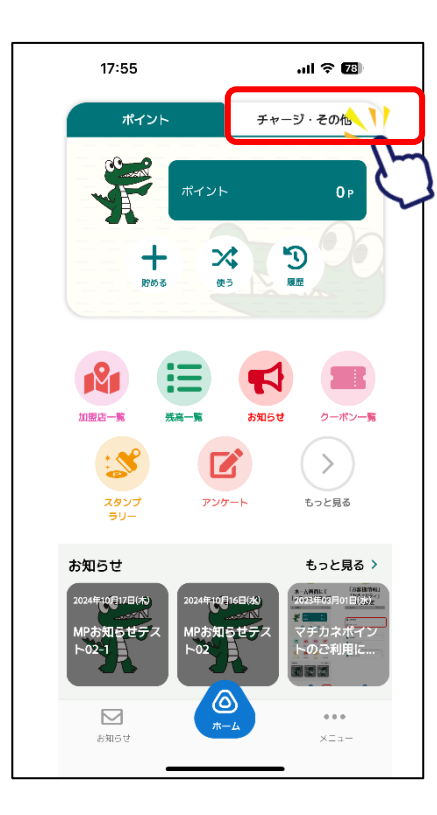

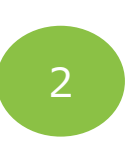

「購入」 をタップ

...I 🗢 🌃

0円

Э

履歷

クーポン一覧

 $\geq$ 

もっと見る

もっと見る >

マチカネボイン トのご利用に

...

1日(水)

チャージ・その他

18:11

加盟店一覧

スタンプ

ラリー

MPお知らせテス ト02-1

お知らせ

お知らせ

ポイント

╋

購入

:=

**共**京一覧

アンケート

年10月16日(水)

MPお知らせテス ト02

′⊘

\*

使う

お知らせ

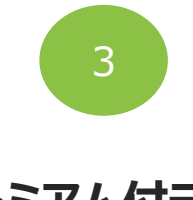

「プレミアム付デジタル 商品券」をタップ

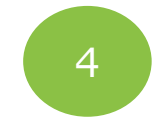

「申込みを開始する」 をタップ

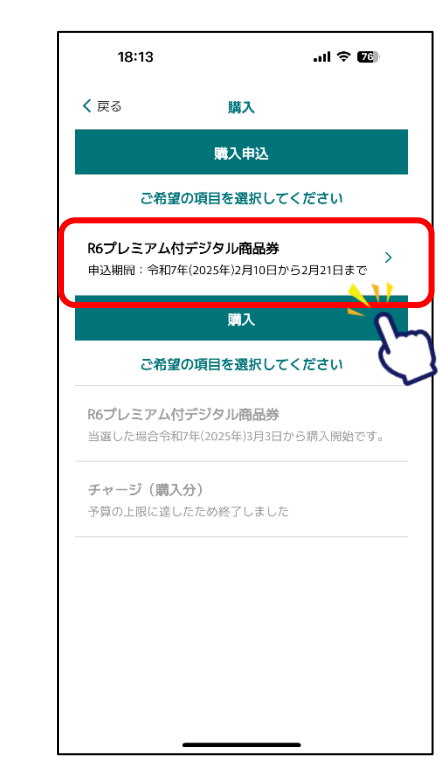

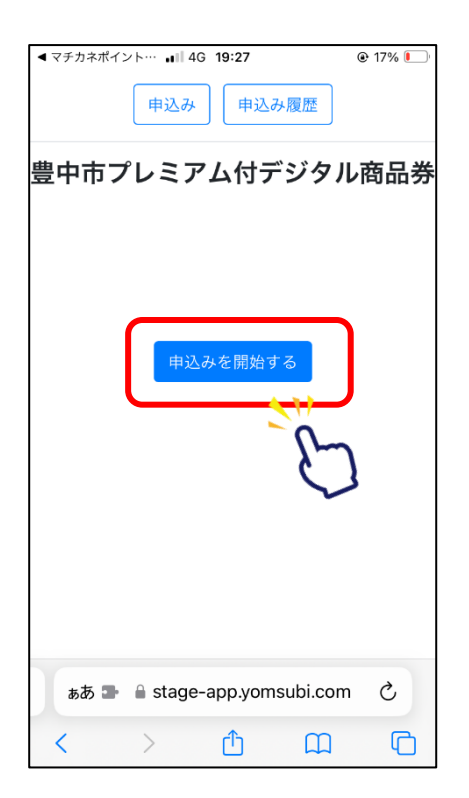

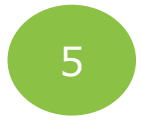

注意事項を確認し、 プロフィール情報を入力

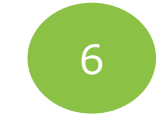

#### 郵便番号を入力後、 検索ボタンをタップ

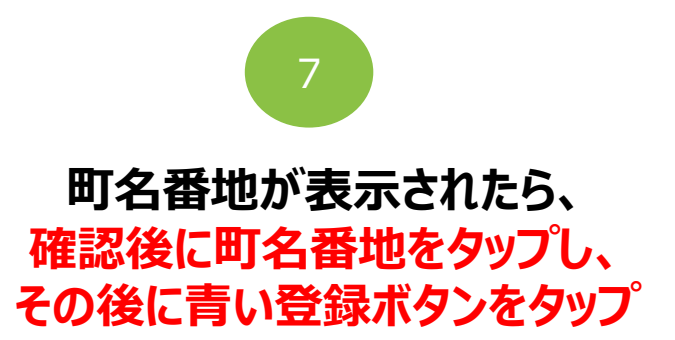

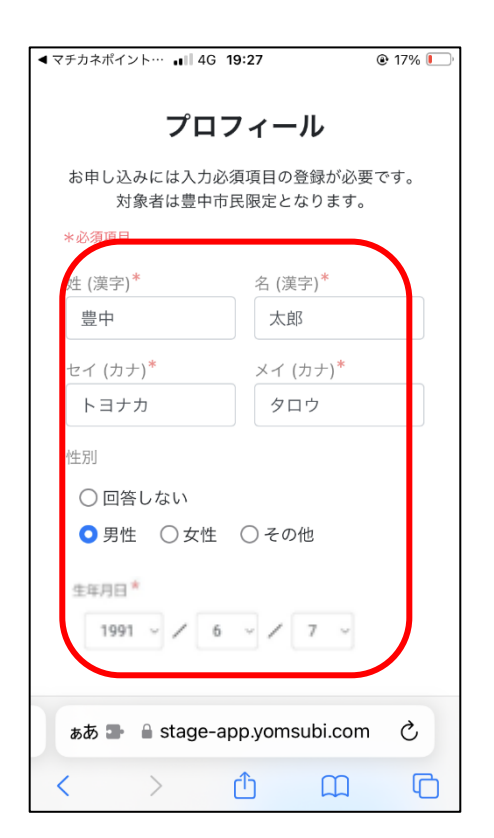

| 性別*                 |                |          |
|---------------------|----------------|----------|
| ◎男性 ○女              | ▼性 ○その他        |          |
| 生年月日 <mark>*</mark> |                |          |
| 1991 ~              | 6 ~ 7          | ~        |
| 郵便番号*               |                |          |
| 5600014             | 郵便番号から         | 6検索      |
| 都道府県*               |                | <u>_</u> |
| 「郵便番号から住所           | (検索」 で自動入力されます | 2        |
| 市区町村*               |                |          |
| 「郵便番号から住所           | (検索」 で自動入力されます |          |
| 番地 <sup>★</sup>     |                |          |
|                     |                |          |
| 建物名・部屋番号            | 1              |          |
|                     |                |          |
|                     | 確認             |          |
|                     | 戻る             |          |
|                     |                |          |
| 111                 | 0              | 1        |

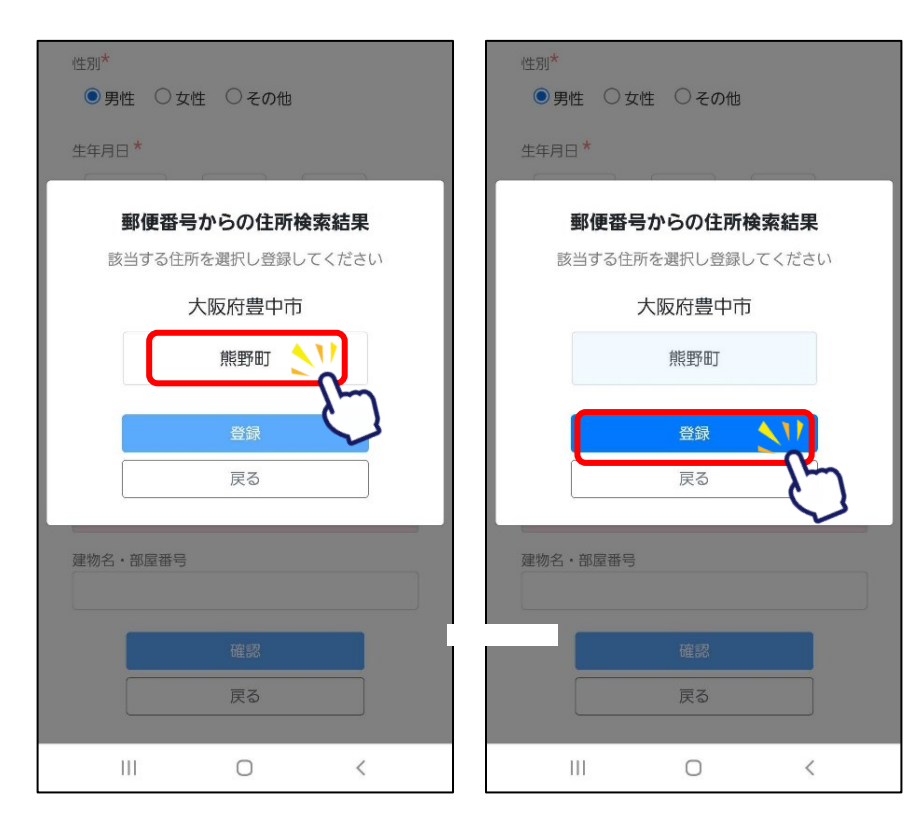

※対象は豊中市民限定となります。

性别\*

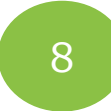

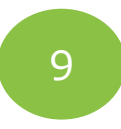

# 10

#### プロフィールの入力が 不足している場合、 確認ボタンは押せません

#### 入力情報に間違いないかを確認後、 「登録して申し込みに進む」をタップ

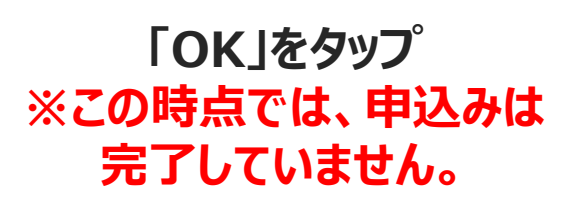

| 7チカネポイントア… <b>ルⅡ 奈 16:24 ◎ 7 29%</b><br><b>û</b> app.yomsubi.com — 非公開 |  |
|------------------------------------------------------------------------|--|
| 生年月日*                                                                  |  |
| 西暦 7 / 月 7 / 日 7                                                       |  |
| 郵便番号*                                                                  |  |
| 半角数字7桁 郵便番号から検索                                                        |  |
| 都道府県*                                                                  |  |
| 「郵便番号から住所検索」で自動入力されます                                                  |  |
| 市区町村*                                                                  |  |
| 「郵便番号から住所検索」で自動入力されます                                                  |  |
| 番地*                                                                    |  |
|                                                                        |  |
| 建物名・部屋番号                                                               |  |
|                                                                        |  |
|                                                                        |  |
| 確認                                                                     |  |
| 戻る                                                                     |  |

| ◎男性 ○女性 ○その他             |
|--------------------------|
| 生年月日* 1991 ~ / 6 ~ / 7 ~ |
| 郵便番号*                    |
| 5600014 郵便番号から検索         |
| 都道府県*                    |
| 大阪府                      |
| 市区町村 <sup>*</sup>        |
| 豊中市                      |
| 番地 <sup>*</sup>          |
| 熊野町                      |
| 建物名・部屋番号                 |
| トヨナカマンション001             |
| 確認 くい                    |
| Ra                       |
|                          |

| 性別*                 |       |                   |           |     |   |
|---------------------|-------|-------------------|-----------|-----|---|
| ● 男性                | ◉ 女性  | ⊂ ₹0 <sup>,</sup> | 他         |     |   |
| 生年月日 <mark>*</mark> |       |                   |           |     |   |
| 1991                | ~ /   | 6 ~               | / 7       | · ~ |   |
| 郵便番号 <sup>*</sup>   |       |                   |           |     |   |
| 56000               | 14    | 郵                 |           | ら検索 |   |
| 都道府県 <sup>★</sup>   |       |                   |           |     |   |
| 大阪府                 |       |                   |           |     |   |
| 市区町村 <mark>*</mark> |       |                   |           |     |   |
| 豊中市                 |       |                   |           |     |   |
| 番地 <sup>*</sup>     |       |                   |           |     |   |
| 熊野町                 |       |                   |           |     |   |
| 建物名・部属              | 番号    |                   |           |     |   |
| トヨナカマン              | ション00 | 1                 |           |     |   |
|                     | 登録して  | て申し込み<br>修正に戻る    | ・に進む<br>ら | Z.  | 7 |
| III                 |       | 0                 |           | <   |   |

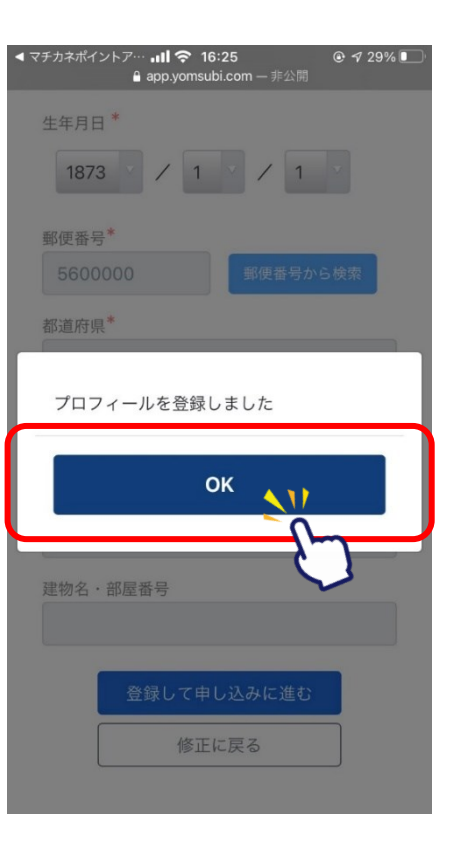

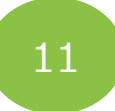

#### 子育て応援ポイントについて要件に該当し付与を 希望する場合は「該当する」、対象でない場合は 「該当しない」を選択してください。

#### 項目2~4の同意(注意)事項を 全文確認のうえ、チェックボタンを押してから、 ページ下部の青色の確認ボタンをタップ

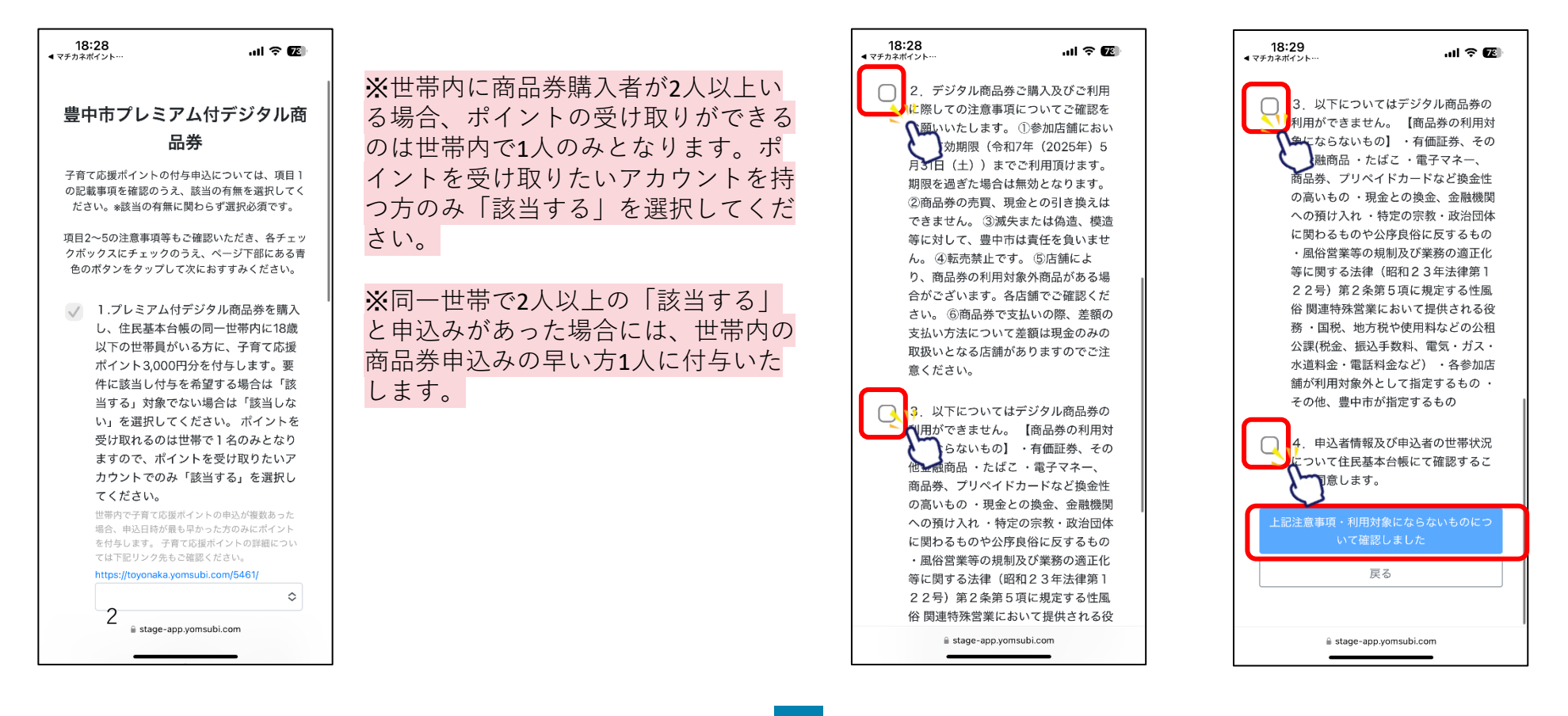

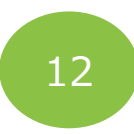

#### 注意事項を確認後、 セット数を入力後、「申し込む」をタップ

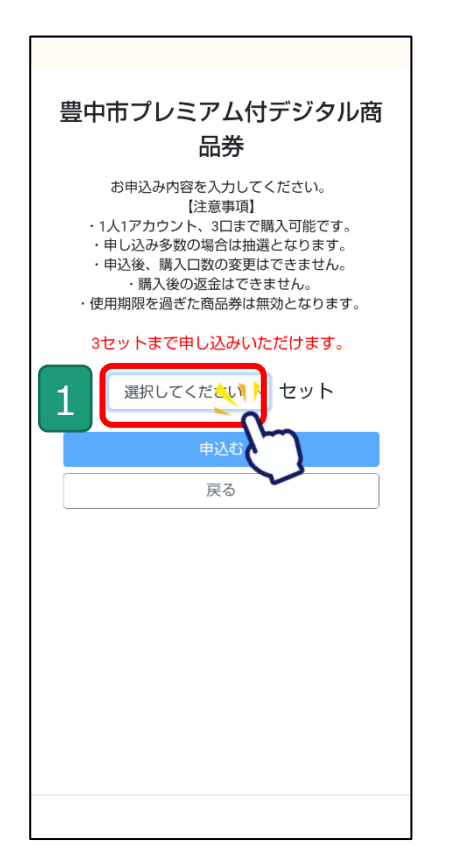

|   | 1 stage-app.yomsubi.com/premium/to                                         | 9 0 |
|---|----------------------------------------------------------------------------|-----|
|   | 豊中市プレミアム付デジタ)<br>品券                                                        | レ商  |
|   | お申込み内容を入力してください。<br>【注意事項】<br>・1人1アカウント、3日まで購入可能です。<br>・申し込み多数の場合は抽選となります。 |     |
|   | 選択してください                                                                   | ۲   |
| 2 | 1                                                                          | 0   |
|   | 2                                                                          | 0   |
|   | 3                                                                          | ۲   |
|   |                                                                            |     |
|   |                                                                            |     |
|   |                                                                            |     |
|   |                                                                            |     |
|   |                                                                            |     |

| お申込み内容を入力してください。<br>注意専項]         ・1人1アカウント、3口まで購入可能です。         ・申込み多数の場合は抽選となります。         ・申込後、購入口数の変更はできません。         ・購入後の返金はできません。         ・使用期限を過ぎた商品券は無効となります。         3       ・セット         3       ・セット         申込む         月       ・         ・使用期限を過ぎた商品券は無効となります。         ・使用期限を通ぎた商品券は生効しただけます。         ・       ・         ・       ・         ・       ・         ・       ・         ・       ・         ・       ・         ・       ・         ・       ・         ・       ・         ・       ・         ・       ・         ・       ・         ・       ・         ・       ・         ・       ・         ・       ・         ・       ・         ・       ・         ・       ・         ・       ・         ・       ・         ・       ・         ・       ・         ・       ・         ・       ・         ・       ・ | <ul> <li>お申込み内容を入力してください。<br/>注意事項]</li> <li>1.4.1アカウント、3口まで購入可能です。</li> <li>・申込み多数の場合は抽選となります。</li> <li>・申込後、購入口数の変更はできません。</li> <li>・購入後の返金はできません。</li> <li>・備用期限を過ざた商品券は無効となります。</li> <li>3 ・ セット</li> </ul> | 豊中市ス                                             | プレミアム付デジタル<br>品券                                                                                                    | レ商      |
|----------------------------------------------------------------------------------------------------|----------------------------------------------------------------------------------------------------|--------------------------------------------------|----------------------------------------------------------------------------------------------------|---------|
| 3セットまで申し込みいただけます。<br>3 v セット<br><u> 申込む </u> 戻る                                                                                                    | 3セットまで申し込みいただけます。<br>3 、 セット<br>申込む<br>戻る                                                                                                    | お申)<br>・ 1人1ア<br>・ 申し込<br>・ 申込後<br>・ 順<br>・ 使用期限 | 込み内容を入力してください。<br>【注意事項】<br>カウント、3口まで購入可能です。<br>み多数の場合は抽選となります。<br>、購入口数の変更はできません。<br>構入後の返金はできません。<br>を過ぎた商品券は無効となります。 | ,<br>t. |
| 3 、 セット<br>申込む<br>戻る                                                                                                    | 3 v セット<br>申込む<br>戻る                                                                                                    | 3セット                                             | まで申し込みいただけます。                                                                                                    |         |
| 申込む<br>戻る                                                                                                    | 申込む<br>戻る                                                                                                    | 3 3                                              | ~ セット                                                                                                    |         |
| <sub>戻る</sub>                                                                                                    | 戻る                                                                                                    |                                                  | 申込む                                                                                                    |         |
|                                                                                                    |                                                                                                    |                                                  | 戻る                                                                                                    | ۲,      |
|                                                                                                    |                                                                                                    |                                                  |                                                                                                    |         |
|                                                                                                    |                                                                                                    |                                                  |                                                                                                    |         |
|                                                                                                    |                                                                                                    |                                                  |                                                                                                    |         |

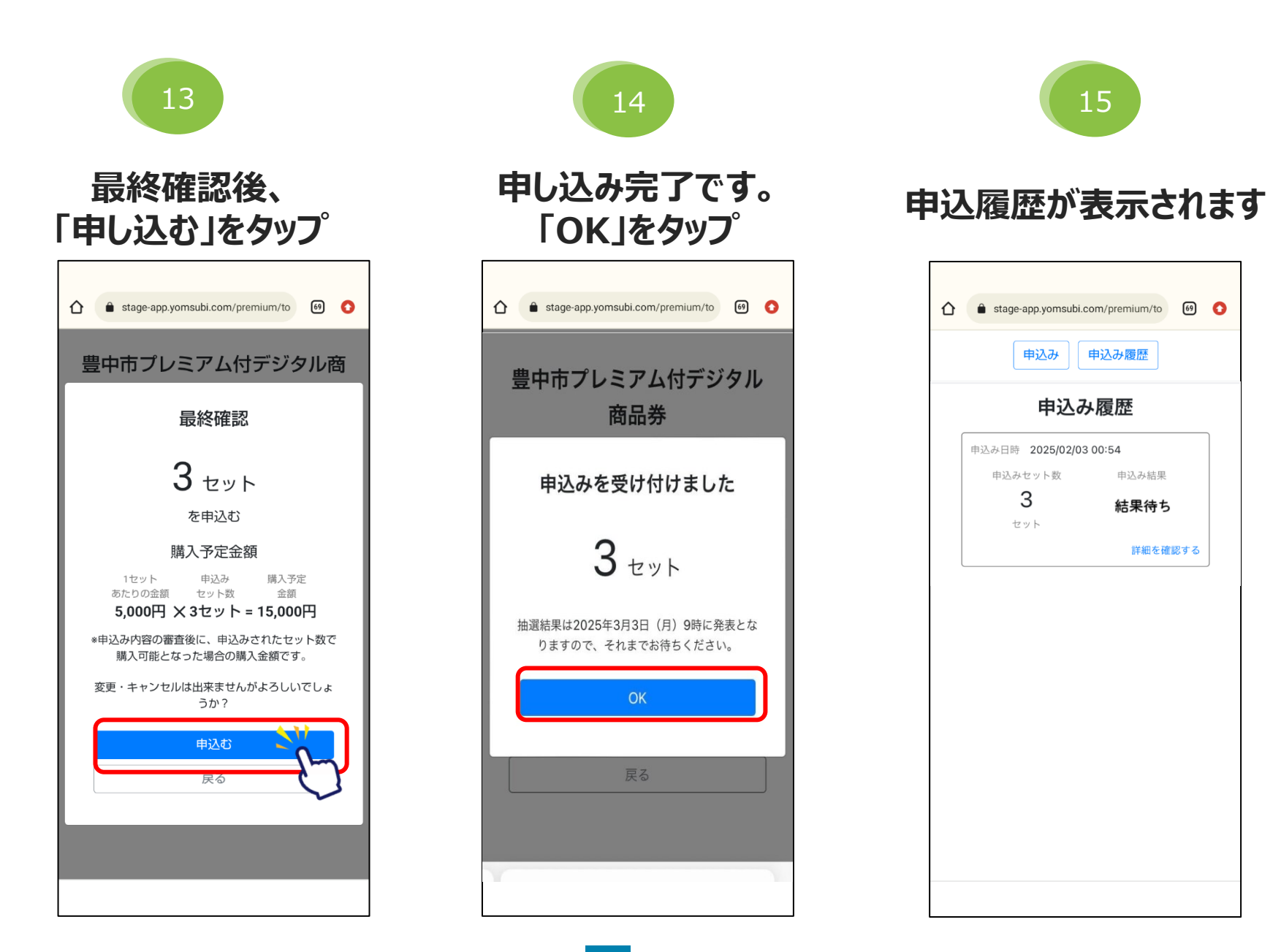

### アプリより申込画面へ進む

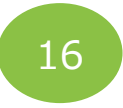

#### 詳細ボタンを押すと、 履歴がご確認頂けます。

| 18:37<br>∢ रசла≭и́г∨ь… иII 중 12                     |
|-----------------------------------------------------|
| 申込み 申込み履歴                                           |
| 申込み履歴詳細                                             |
| 申込み日時 2025/01/29 18:37                              |
| 当選通知抽選結果の発表につきましては、<br>2025年3月3日(月)9時を予定しておりま<br>す。 |
| 申込みセット数 申込み結果                                       |
| <b>3 結果待ち</b><br>セット                                |
| 申込み時に入力した申込者情報はこちら                                  |
| 戻る                                                  |
|                                                     |
| 📮 🔒 stage-app.yomsubi.com Ċ                         |
|                                                     |

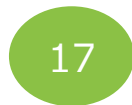

# トップ画面は申込済へ 変わります。

| U  | Sta | ige-app.) |                | do 2 2 4 |     | 3   | J  |
|----|-----|-----------|----------------|----------|-----|-----|----|
|    |     | 甲辽        | ሳ<br>ት         | 甲込み      | 復歴  |     |    |
| 豊中 | 市フ  | レミ        | $\mathcal{P}L$ | イデ       | ジタリ | し商品 | 品券 |
|    |     | 既に        | 申込             | み済で      | す。  |     |    |
|    |     | E         | シンション          | 履歴を見る    | 3   |     |    |
|    |     |           |                |          | _   |     |    |
|    |     |           |                |          |     |     |    |
|    |     |           |                |          |     |     |    |
|    |     |           |                |          |     |     |    |
|    |     |           |                |          |     |     |    |
|    |     |           |                |          |     |     |    |
|    |     |           |                |          |     |     |    |
|    |     |           |                |          |     |     |    |
|    |     |           |                |          |     |     |    |
|    |     |           |                |          |     |     |    |

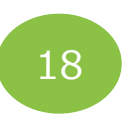

#### 3月3日にアプリ内にて 結果の通知を行います

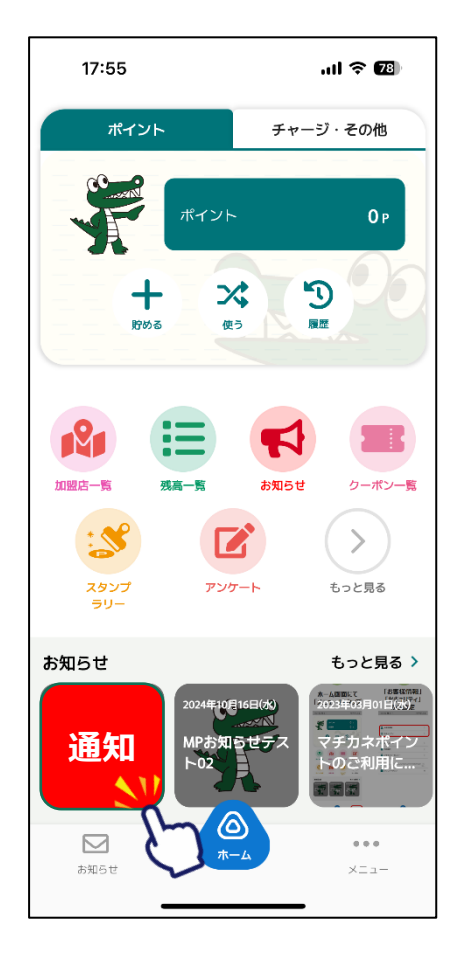